# **3G Client User Manual**

(1) Log in Page

Please open 3GClientApp.exe and log in.

Log in page below fill in UserName and Password and click Login

Note #1 : DirectX 9.0 or above is required

Note#2 : Open as Administrator in condition of OS Win7 or above

| 3 | 3GPlatform Client Login 🛛 🗙 🗙 |                |  |  |  |  |  |
|---|-------------------------------|----------------|--|--|--|--|--|
|   | User Login                    |                |  |  |  |  |  |
|   | UserName:                     | test           |  |  |  |  |  |
|   | Password:                     | •••••          |  |  |  |  |  |
|   | 🗹 Remember Password           | 🔲 Auto Login   |  |  |  |  |  |
|   | NetWork Log                   | gin Close      |  |  |  |  |  |
|   | - Network Configuration       |                |  |  |  |  |  |
|   | CenterServer Address:         | 202.39.134.134 |  |  |  |  |  |
|   | CenterServer TcpPort:         | 24680          |  |  |  |  |  |
|   | CenterServer UdpPort:         | 24681          |  |  |  |  |  |

| UserName             | Account Name of the User               |
|----------------------|----------------------------------------|
| Password             | Password of the Account                |
| CenterServer Address | IP Address of the Platform Server      |
| CenterServer TcpPort | TCP Port of the Server Default - 24680 |
| CenterServer UdpPort | UDP Port of the server Default - 24681 |

# (2) sign in successfully

List of devices on the left represents login successfully

| 3GPlatform Client Application                                                                                                    | - 22 Online Devices                                                                                                    |                                                                                                    | F                                                                                                    | UHO° | 🚽 🖉 📼 🗕 📾 🗙                 |   |
|----------------------------------------------------------------------------------------------------|----------------------------------------------------------------------------------------------------|----------------------------------------------------------------------------------------------------|----------------------------------------------------------------------------------------------------|------|-----------------------------|---|
| Live View Electronic Map                                                                                                    | Route                                                                                                    | Set                                                                                                    | Video PlayBack                                                                                                    | Form | [HT006913 - *綠*680] Offline |   |
| Locate Expand<br>■ ● *徐*680<br>■ ● *衍終*718<br>■ ● *衍終*718<br>■ ● *衍約573<br>■ ● *衍05723<br>■ ● *衍05723<br>■ ● *衍05723<br>■ ● *衍05723<br>■ ● *衍05723<br>■ ● *衍05723<br>■ ● *衍05723<br>■ ● *ſ005723<br>■ ● *ſ00423<br>■ ● *ſ004433<br>■ ● ● *ſ004433<br>■ ● ● *ſ004423<br>■ ● ● ● ● ● ● ● ● ● ● ● ● ● ● ● ● ● ● ●                                                                                                    | Page 1                                                                                                    |                                                                                                    |                                                                                                    |      |                             |   |
| Image: Strong 4:29           Image: Strong 4:27           Image: Strong 4:27           Image: Strong 4:25 |                                                                                                    |                                                                                                    |                                                                                                    |      |                             |   |
| ■ ■ ■ ■ ■ ■ ■ ■ ■ ■ ■ ■ ■ ■ ■ ■ ■ ■ ■                                                                                                    |                                                                                                    | <u>M</u>                                                                                                    |                                                                                                    |      | 2018-06-22 09:03:47         |   |
|                                                                                                    | Time           2018-06-22 09:01:42           2018-06-22 09:01:41           [2018-06-22 09:01:53]           [2018-06-22 09:02:03]           2018-06-22 09:02:17           2018-06-22 09:03:19           [2018-06-22 09:03:19           [2018-06-22 09:03:34]           Event         Dev | Info<br>[ST007425 - ST00<br>(BT002350 - KLB-<br>[ST006823 - ST00<br>[ST007423 - ST00<br>[ST007423 - ST00<br>[ST006823 - ST00<br>[HT006913 - *缺<br>KList | 07425) Online<br>0337] Online<br>06823) Offline<br>07423) Offline<br>07423) Online<br>06823) Online<br>*660) Offline<br>Map |      |                             | × |

On- line devices quantity shown on the headline above

# Top Icons Representation

| ſ   | Password Modify              | - | Min Window |
|-----|------------------------------|---|------------|
| Ur. | User Switch                  | £ | Max Window |
|     | Window Lock                  | × | Close      |
| Ŧ   | Full-Screen to the Work Area |   |            |

# (3) Live View

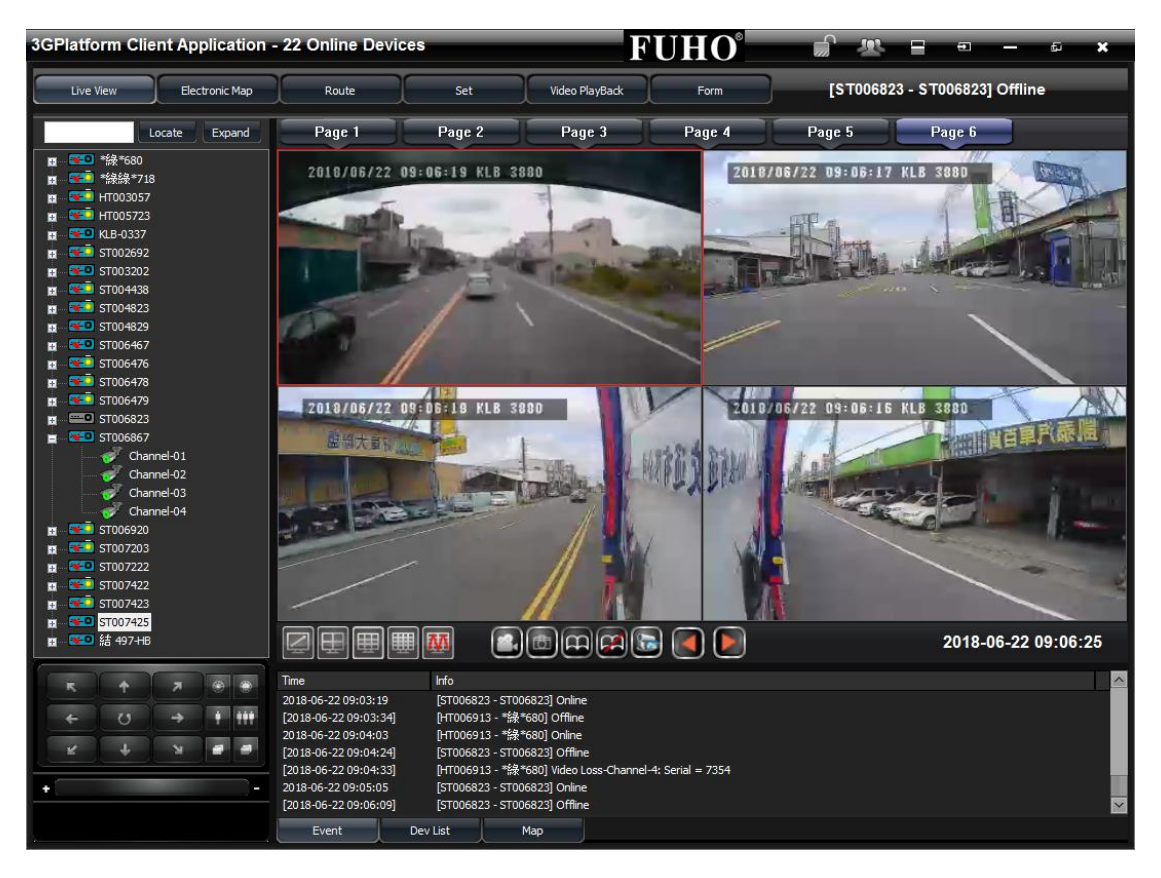

On-line Devices are listed on the left.

Click the device and select channel number.

Live video streaming comes up by live view mode.

**Right Click Selection** 

| ✓ | Play                   |  |  |
|---|------------------------|--|--|
|   | Audio                  |  |  |
|   | Single Broadcast       |  |  |
|   | Talk                   |  |  |
|   | Broadcast              |  |  |
|   | Record                 |  |  |
|   | Snapshot               |  |  |
|   | Start All Play         |  |  |
|   | Stop All Play          |  |  |
|   | Config                 |  |  |
|   | Reboot                 |  |  |
|   | Firmware Upgrade       |  |  |
|   | Batch Firmware Upgrade |  |  |
|   | FullScreen             |  |  |
|   | Display in proportion  |  |  |

Selection from right click on device list

- Play: Play Live Video Streaming
- Audio: Play Voice from Device
- Single Broadcast: Broadcast to the Device
- Talk: Two-Way Communication
- Broadcast: Broadcast to all devices
- Record: Saving the live video streaming in condition of play status
- Snapshot: Snapshot the live video streaming in condition of play status
- Start All Play : Play all channels of the on-line devices
- Stop All Play: All the video and audio come to the end
- Config :

Click Config on device to change device configuration

| Modify Device Dialog | 1000     |              | -      | x |
|----------------------|----------|--------------|--------|---|
| Device Information   |          |              |        |   |
| (*) Device Id:       | ST006867 |              |        |   |
| Vehicle Id:          |          | ST006867     |        |   |
| Driver Name:         |          | Not specifie | d      |   |
| (*) Channel Count:   |          |              | 4      | - |
|                      | ОК       |              | Cancel |   |

Click Config on Channel to change channel configuration

| ST006867: Channe | el-01 Device Config Dial | og         | ×            |
|------------------|--------------------------|------------|--------------|
| Video Config     |                          |            |              |
| Quality          | High                     | Resolution | CIF -        |
| FrameRate        | 7                        | BitRate    | 64 kbps 🔻    |
| Get Device Conf  | g Completed!             |            |              |
| Refresh          | Save                     | Close      | Apply        |
| PTZ Action       |                          |            |              |
| Left-Up          | Up Right-L               | Jp Zoom Up | Zoom Down    |
| Left             | Stop Right               | Focus Nea  | ar Focus Far |
| Left-Down        | Down Right-Do            | wn IR Open | IR Close     |
| Preset Get       | Preset Set               | Light On   | Light Off    |
|                  | Preset Del               | Laser      | Spot         |
|                  |                          |            |              |

• Reboot: Reboot device and rename DeviceID

| Reboot Device Dialog | -        | make   | X |
|----------------------|----------|--------|---|
| Device Information   |          |        |   |
| (*) Device Id:       | VG000022 |        |   |
|                      | ReBoot   | Cancel |   |

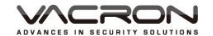

• Firmware Upgrade: Enter the link of the update file to upgrade firmware

| Firmware Upgrade  |                               |
|-------------------|-------------------------------|
| Device Id:        | VG800017                      |
| Firmware Version: | P209 V6 (2017/02/06 10:00:17) |
| Get FW status:    |                               |
| Upgrade URL:      |                               |
|                   | Upgrade Cancel                |

• Batch Firmware Upgrade: All the devices to be upgraded

| Batch Firr        | mware Upgrade  |                     |                            | ×  |
|-------------------|----------------|---------------------|----------------------------|----|
| Firmware Version: |                | P111 V905           | •                          |    |
|                   | Upgrade URL:   | http://59.126.241.7 | 7:1080/img_test/firmwa¦e_m |    |
|                   | DeviceID       | VehicleID           | Rate of progress           |    |
|                   | VG000022       | VG000022            |                            |    |
|                   |                |                     |                            |    |
|                   | •              | m                   | •                          |    |
|                   | Select all dev |                     |                            |    |
|                   |                |                     | 确定                         | 取消 |

- Full Screen: In full screen display mode
- Display in Proportion: Play video in default layout

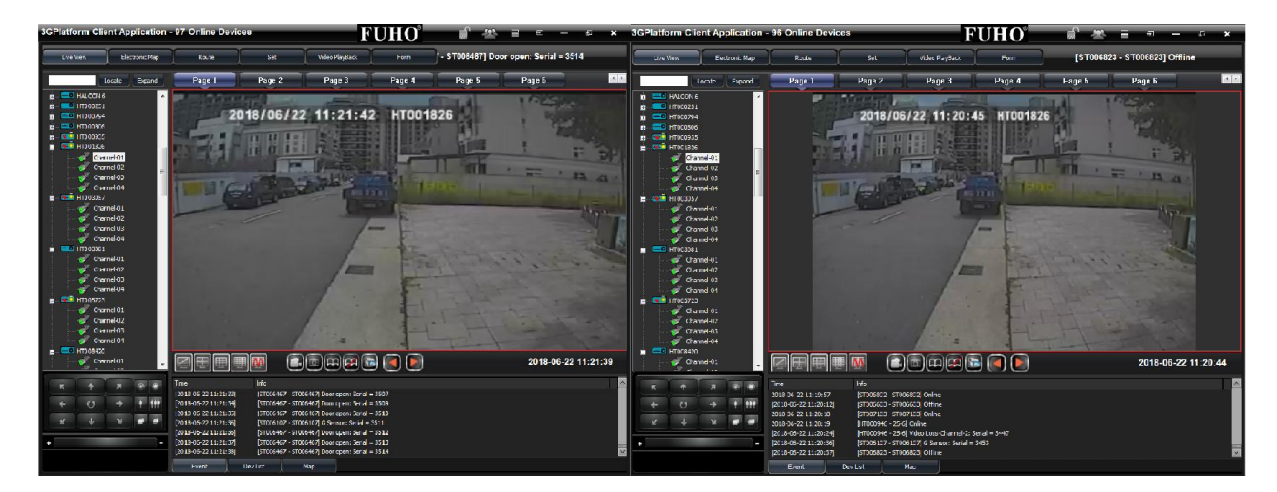

# (4) Video Control

1. Split Screen

|   | Single Channel Display                   |  | Quad Display     |  |
|---|------------------------------------------|--|------------------|--|
|   | Nine Split Display                       |  | 16 Split Display |  |
| M | More Split Display 25/36/49/64 Available |  |                  |  |

2. Live View Display

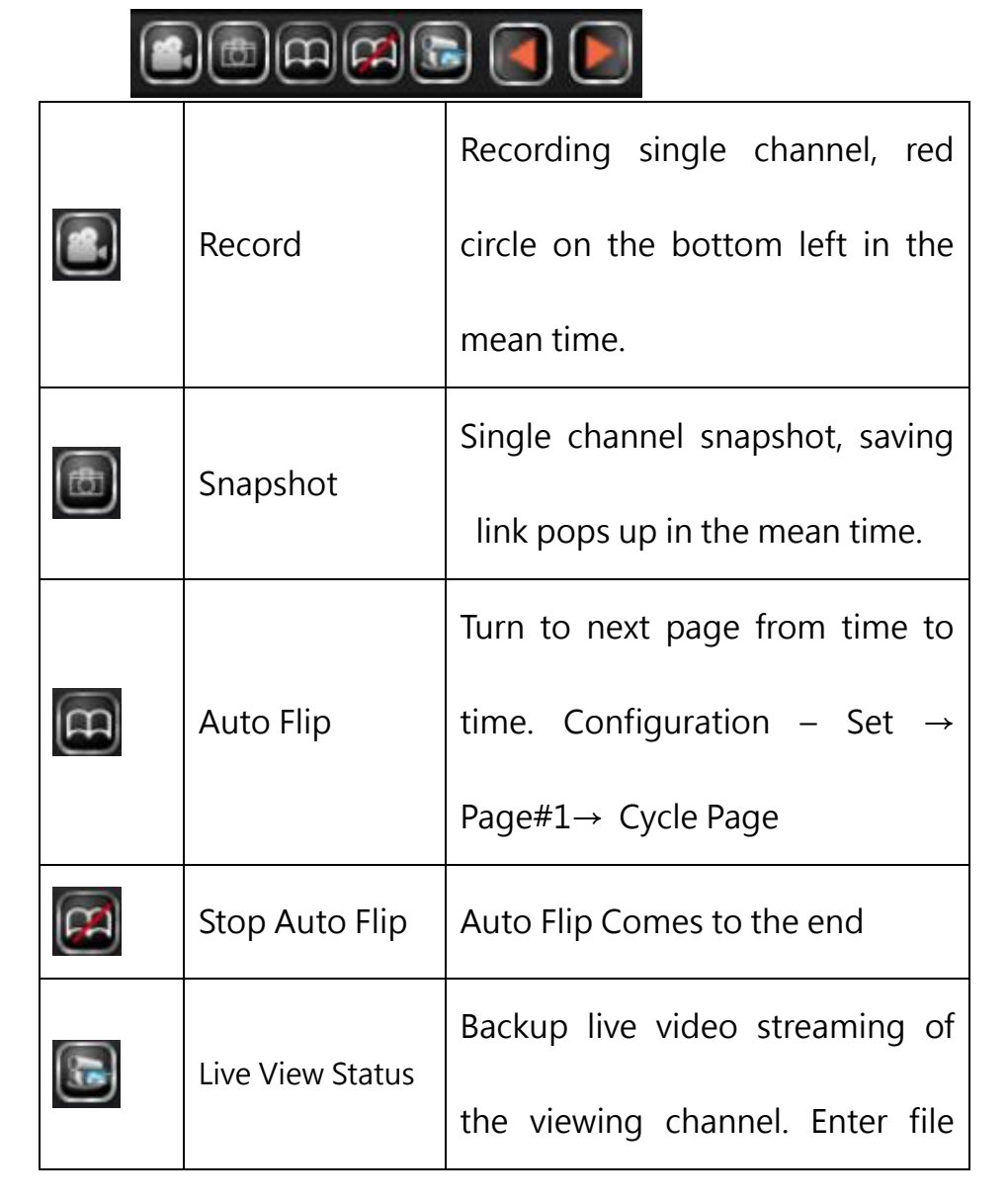

|          | name and click OK to save the      |  |  |  |  |
|----------|------------------------------------|--|--|--|--|
|          | footage. Backup footage is to be   |  |  |  |  |
|          | filed in the device list. Playback |  |  |  |  |
|          | accessible much user friendly.     |  |  |  |  |
| PrevPage | Turn to Previous Page              |  |  |  |  |
| NextPage | Turn to Next Page                  |  |  |  |  |

(5) Live Message Display

Varous Display of event, device and map

1. Event

Event List of the devices

| Time                  | Info                                                   |
|-----------------------|--------------------------------------------------------|
| [2018-06-22 11:25:04] | [HT001869 - 993-7] Video Loss-Channel-4: Serial = 3620 |
| [2018-06-22 11:25:09] | [HT001869 - 993-7] Video Loss-Channel-2: Serial = 3624 |
| [2018-06-22 11:25:09] | [HT001869 - 993-7] Video Loss-Channel-3: Serial = 3625 |
| [2018-06-22 11:25:09] | [HT001869 - 993-7] Video Loss-Channel-4: Serial = 3626 |
| [2018-06-22 11:25:14] | [ST006467 - ST006467] Door open: Serial = 3627         |
| [2018-06-22 11:25:14] | [ST006467 - ST006467] Door open: Serial = 3628         |
| [2018-06-22 11:25:15] | [ST006467 - ST006467] Door open: Serial = 3629         |
| Event                 | Dev List Map                                           |

2. Device

Device List of plate number, speed and

3. Map

# Locating the devices on map

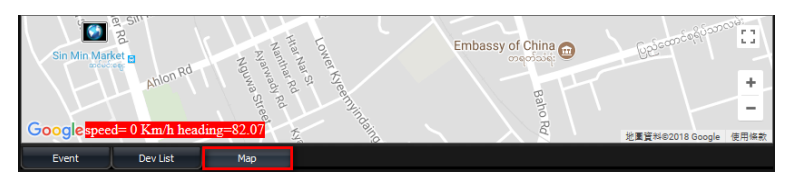

(6) Electronic Map

Locating the devices and the map as user friendly as Google Map

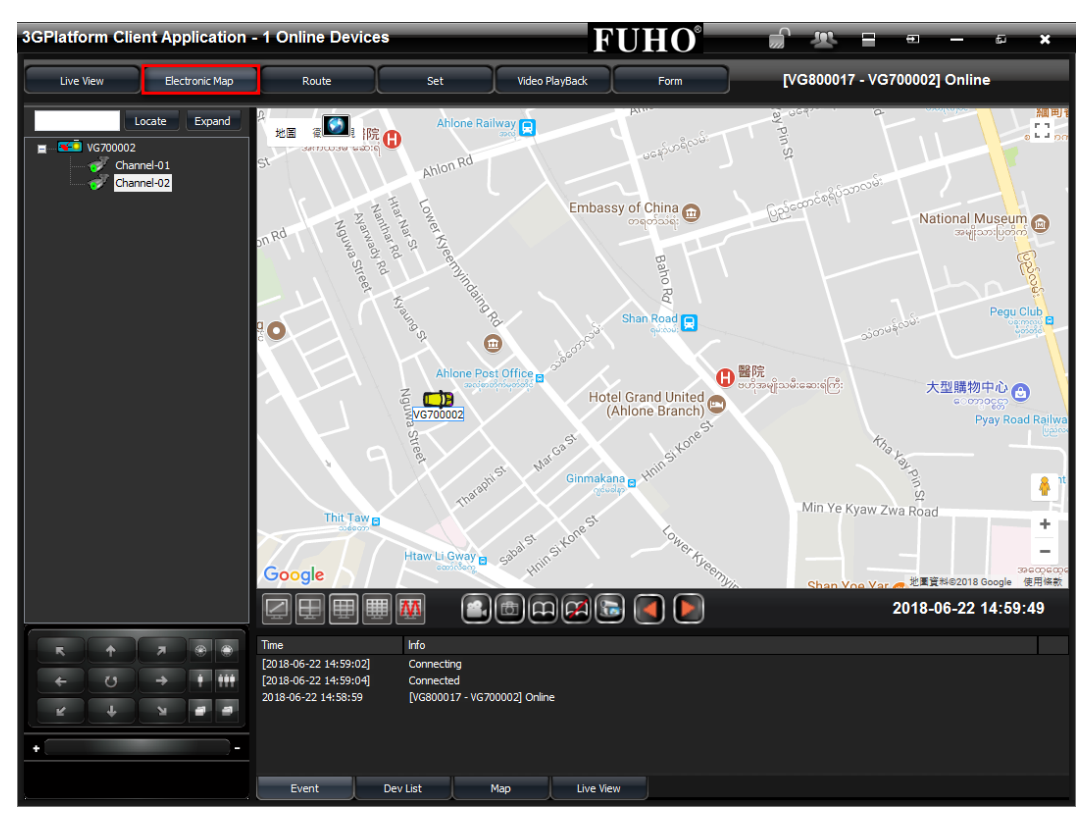

# (7) Route

Tracing the real time location of device.

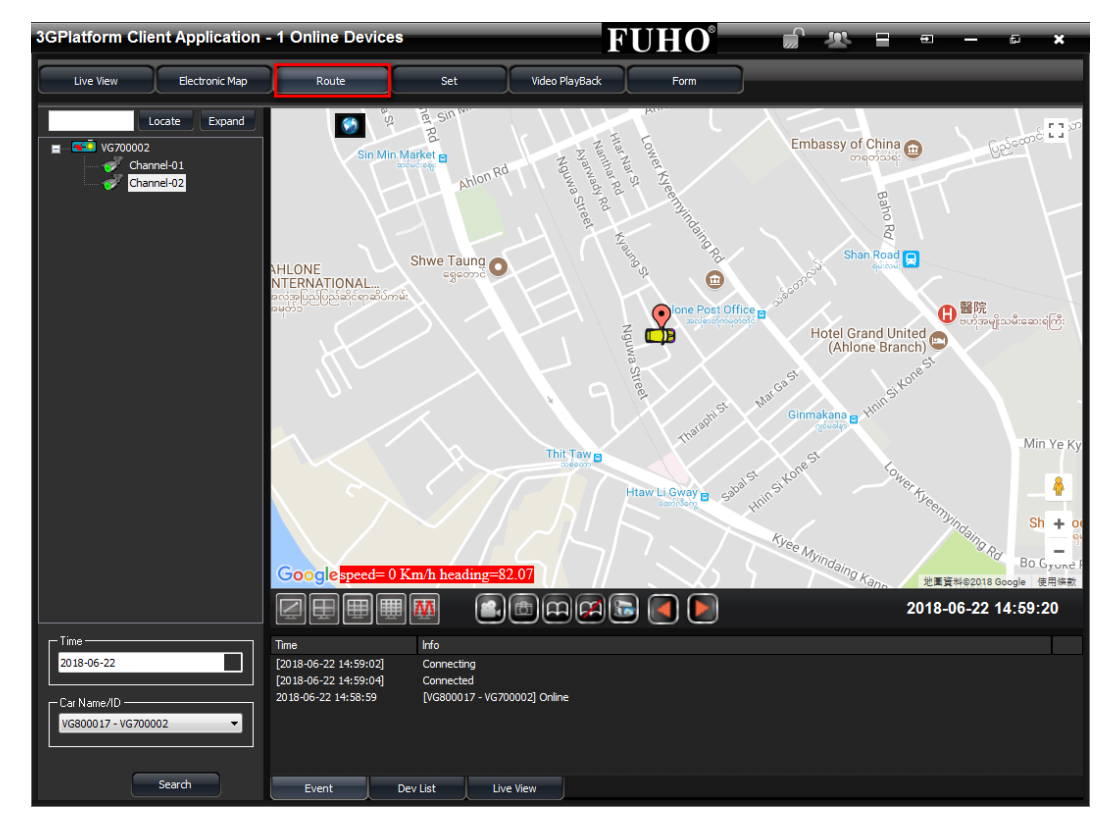

History Route: Playback history GPS location. Select Car DeviceID and Time. Click Search and the history tracking displays on bottom left.

Show route of all day available on page 3 of Set.

#### (8) Set

Setting configuration of all conditions, server and 3GAppClient version information on bottom left.

| 3GPlatform Client Application                          | - 96 Online Devices FUHO° 🚽 🗷 🖃 🖷 — 🖬 🗙                                                                                                    |
|--------------------------------------------------------|----------------------------------------------------------------------------------------------------|
| Live View Electronic Map                               | Route Set Video PlayBack Form                                                                                                    |
|                                                        | Page1 Page2 Page3                                                                                                    |
| Local Set                                              | Video Buffer Setting Note: More buffer times has more delay, but more smoothing.                                                                                                    |
|                                                        | Record Setting     C:\Users\robert\Documents\3GAppClient\Record\     Browse       Record Path:     C:\Users\robert\Documents\3GAppClient\Record\     Browse       Record Duration(Seconds):     900     0: Not Limited       Direct Even Sharen(MR):     300     Table Sharen 467, 759, MB |
|                                                        | Snapshot Setting       Snapshot Path:       C: Users 'robert' Documents \3GAppClient \\$napshot \       Browse                                                                                                    |
|                                                        | Clycle Page Auto-Change Duration(Seconds): 10 Start Page:                                                                                                    |
|                                                        | Page:                                                                                                    |
| Max license:50000                                      | Language:                                                                                                    |
| Server Version:1.0.8.14<br>Server expire time:No limit | Refresh Save Default                                                                                                    |
| Version:1.0.7.17                                       |                                                                                                    |

- Page #1
  - Video Buffer Setting: Buffer of Footage
  - Record Setting: Video Saved link and duration configuration
  - Snapshot Setting: Snapshot link configuration
  - Cycle Page: Cycle page duration setup
  - Start Page: Favorite first sight page configuration
  - Language: Favorite language configuration

| Page1 Page             | 2 Page3        |                    |                |                       |            |
|------------------------|----------------|--------------------|----------------|-----------------------|------------|
| From Decend Cottine    | ·              |                    |                |                       |            |
| - Event Hecord Setting | CH1            | CH2                | СНЗ            | CH4                   |            |
| Door open              |                |                    |                |                       |            |
| Left                   |                |                    |                |                       |            |
| Right                  |                |                    |                |                       |            |
| Brake                  |                |                    |                |                       |            |
| G-Sensor               |                |                    |                |                       |            |
| Over Speed             |                |                    |                |                       |            |
| Idle                   |                |                    |                |                       |            |
| Record Duration        | 60             | (seconds)          |                |                       |            |
| AlarmWavOnOff          |                |                    |                |                       |            |
| - Email Setting        |                |                    |                |                       |            |
| Email Notify           | <u> </u>       |                    |                |                       |            |
| SMTP Server            |                |                    |                |                       |            |
| SMTP Port              | No             | Ψ.                 | 25             |                       |            |
| Email Account          |                |                    |                |                       |            |
| Email Password         |                |                    | _              |                       |            |
|                        |                |                    |                |                       |            |
| Email Address          | (Fill multiple | simultaneous email | address plea   | se "•" to separate un | Email Test |
| Attach File When email |                |                    | address) picu. | ee y to separate ap   |            |
|                        | Door o         | pen                |                | *                     |            |
| Email Option           | Left           |                    |                |                       |            |
|                        | Brake          |                    |                |                       |            |
|                        |                |                    |                | Ŧ                     |            |
|                        | Refresh        | Sav                | e              |                       | Default    |
|                        |                |                    |                |                       |            |

- Page #2
  - Event Record Setting: trigger alarm recording, sensor I/O and record duration configuration
  - Email Setting: Sending message by email upon alarm trigger configuration

Note #1: Your email box could be fed up with any trigger sensor.

Better solution should be keeping this function disable if fleet

comes to large in number.

| Note #2 | : | Suggested SMT | Server | List |
|---------|---|---------------|--------|------|
|---------|---|---------------|--------|------|

| Mail       | SMTP                | SSL Port | StartTLS |
|------------|---------------------|----------|----------|
| Googlemail | smtp.gmail.com      | 465      | 587      |
| Yahoo Mail | smtp.mail.yahoo.com | 465      | х        |
| Outlook    | smtp.live.com       | х        | 587      |

| Page1 Page2                                     | Page3                        |
|-------------------------------------------------|------------------------------|
| ⊂ 30 Set                                        |                              |
| Unit Of Speed                                   | Km/h 👻                       |
| Auto Disconnect Time:                           | Off •                        |
|                                                 | 600 Second                   |
| Read Device                                     | Only Read Online Device 🗸    |
| Grouping of device                              |                              |
|                                                 |                              |
| OtherSet                                        |                              |
| Auto stop tallk/broadcast duration:             | 300 Second (0:Not Limit)     |
| Tracking Over Speed:                            | 90                           |
| Show route of all day:                          | · •                          |
| Web port:                                       | 8080                         |
| Idle duration:                                  | 15 Second                    |
| Display in proportion                           | • •                          |
| Full screen type                                | Full screen from main window |
| Min percent of data need download when playback | 10                           |
| Google Key:                                     |                              |
|                                                 | Refresh Save Default         |
|                                                 |                              |
|                                                 |                              |
|                                                 |                              |
|                                                 |                              |
|                                                 |                              |

- Page #3
  - 3G Set
    - Unit of Speed: Speed Unit Configuration
    - Auto Disconnect Time: Maximum Video Streaming Consumption
    - Read Device: On-Line and Off Line Listed Configuration
    - Grouping of Device: Device Listed by Cluster
  - OtherSet
    - Auto stop talk/broadcast duration: talk and broadcast duration configuration
    - Tracking Over Speed: Tracking route marked with line in red against the speed limit violation
    - Show route of all day: Playback GPS Tracking of a day
    - Web port: 3G Web port Configuration
    - Idle Duration: Tracking route marked with line in yellow against vehicle in idle
    - Display in portion: Play video in default layout

- Fullscreen type: Multi Screen Solution
- Min percent of data need download when playback: Playback timing configuration.
- Google Key : Enter registered Google Key or purchased Google Key
- (9) Video PlayBack

Playback the files saved in the storage of the devices.

Select a device and click Enter PlayBack. It comes to PlayBack status the time Exit Palyback wording comes out.

| Live View         Electronic Map         Route         Set         Video PlayBack         Form         [ST006872 - ST006872] Online                Local Playback               encode Playback               encode Playback               encode Playback               encode Playback                 2018             6             6                                                                                                    | 3GPlatform Client Application                                                                                                    | - 96 Online Devic                            | es                                         | FUH                                              | 0° 🔊           | # = ●                  | - a ×        |
|----------------------------------------------------------------------------------------------------|----------------------------------------------------------------------------------------------------|----------------------------------------------|--------------------------------------------|--------------------------------------------------|----------------|------------------------|--------------|
| Local Playback     O Remote Playback<br><u>2018         6         6         7         10         11         12         13         14         15         16         11         12         13         12         12         23         23         23         </u>                                                                                                    | Live View Electronic Map                                                                                                    | Route                                        | Set                                        | Video PlayBack For                               | m [\$          | ST006872 - ST006872] ( | Online       |
| 2018       6       Image: Constraint of the second second                                                    | Local Playback O Remote Playback                                                                                                    |                                              |                                            |                                                  |                |                        |              |
| Car Name/ID<br>ST007189 - ST007189 - ST007189 | 2018         6            Mon         Tue         Wen         Thm         Fit         Set           27         28         29         30         31         1         2         9           3         4         5         6         7         8         9           10         11         12         13         14         15         16           17         18         19         20         21         22         23         24         25         26         27         28         29         30           1         2         5         26         27         28         29         30         1         22         23         24         25         56         7         1         23         4         5         5         6         7         1         24         23         30         1         29         30         1         2         23         30         1         2         23         30         1         2         3         3         3         3         1         3         3         3         3         1         3         3         3         1 |                                              |                                            |                                                  |                |                        |              |
| Exit PlayBack Search<br>Channel Search<br>Play start time: TFT 01:23:05<br>Play end time: TFT 01:23:05<br>Play Stop<br>Stop<br>Stop                                                                                                    | - Car Name/ID                                                                                                    |                                              |                                            |                                                  |                |                        |              |
| Play start time: 下午 01:23:05 点<br>Play end time: 下午 01:23:05 点<br>Play Stop<br>Start Time Event Type End Time A<br>07:00:19 Record S 07:30:21                                                                                                    | Exit PlayBack Search<br>2 Channel 1  Record 3                                                                                                    |                                              |                                            |                                                  |                |                        |              |
| Play       Stop         StatTime       Event Type         D7:00:19       Record S         07:00:19       Record S                                                                                                    | Play start time: 下午 01:23:05 📄                                                                                                    |                                              |                                            |                                                  |                |                        |              |
| StarTime Event Type EndTime A<br>07:00:19 Record S 07:30:21                                                                                                    | Play end time: 下午 01:23:05 💭<br>Play Stop                                                                                                    |                                              |                                            |                                                  |                |                        |              |
| 07:50/21 Record S 08:30:40                                                                                                    | Start Time         Event Type         End Time            07:00:19         Record S         07:30:21                                                                                                    |                                              |                                            |                                                  |                |                        |              |
| 08:30:40 Record S 09:00:45<br>09:00:46 Record S 09:30:48<br>09:00:48 Record S 09:30:48                                                                                                    | 08:30:40 Record S 09:00:45<br>09:00:46 Record S 09:30:48<br>09:30:48 Record S 10:00:51                                                                                                    |                                              | _                                          |                                                  | 00:00:00/00:00 | ):00 <b>2018-0</b> 6   | -22 14:07:34 |
| 0.00018 Record S 10.0035                                                                                                    | 10:00:51 Record S 10:30:55                                                                                                    | -                                            |                                            |                                                  | (UKDps/UKB)    |                        |              |
| 10:30:55 Record S 11:00:59 Ime Into Into Into Into Into Into Into Into                                                                                                    | 10:30:55 Record S 11:00:59<br>11:00:59 Record S 11:31:12                                                                                                    | [2018-06-22 14:06:39]                        | ST007437 - AVM-078                         | 2] Offline                                       |                |                        |              |
| 11:31:12 Record S 12:01:14 2018-06-22 14:06:41 [HT003789 - 1001A] Online                                                                                                    | 11:31:12 Record S 12:01:14                                                                                                    | 2018-06-22 14:06:41                          | [HT003789 - 1001A] (                       | Dnline                                           |                |                        |              |
| 12/311/4 Record S 12/3118 [2018-06-22 14:06:49] [ST006823] - ST006823] OHIne<br>12/3119 Record S 13:01:30 [2018-06-22 14:07:08] [ST00427 - AWO-783] Online                                                                                                    | 12:01:14 Record S 12:31:18<br>12:31:19 Record S 13:01:30                                                                                                    | [2018-06-22 14:06:49]<br>2018-06-22 14:07:08 | [ST006823 - ST00682<br>[ST007437 - AVM-078 | 3] Offline<br>2] Online                          |                |                        |              |
| 13:01:30 Record S 13:31:40 [2018-06-22 14:07:10] [ST006821 - AUX3266] G Sensor: Serial = 9689                                                                                                    | 13:01:30 Record S 13:31:40                                                                                                    | [2018-06-22 14:07:10]                        | [ST006821 - AUX3266                        | ] G Sensor: Serial = 9689                        |                |                        |              |
| 13:31:41 Record 5 14:01:48 [2018-06-2214:07:22] [51007185 - 51007185] Video Loss-Channel-2: Serial = 9702                                                                                                    | 13:31:41 Record S 14:01:48<br>14:01:49 Record S 14:06:44                                                                                                    | [2018-06-22 14:07:22]<br>2018-06-22 14:07:20 | [ST007185 - ST00718<br>[ST006872 - ST00687 | 5] Video Loss-Channel-2: Serial = 9<br>2] Online | 9702           |                        | ~            |
|                                                                                                    | < III >                                                                                                    | Event                                        | Dev List Map                               |                                                  |                |                        |              |

Select date to playback and click search. Event list comes up if files retrieved.

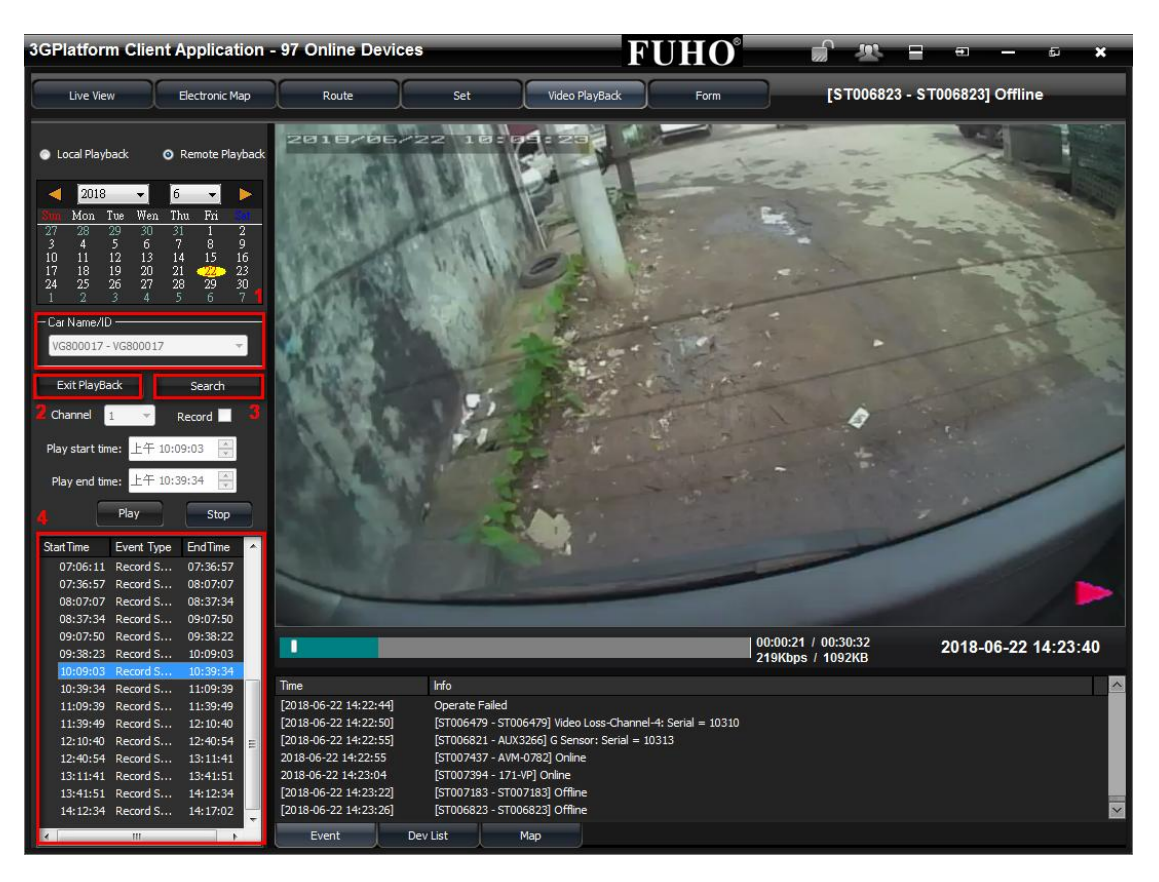

Select playback clip to playback the footage of the time.

#### (10) Form

Select DISTANCE, FLOW and EVENT from Form Type. And search time to retrieve the report.

| 3GPlatform Client Application         | - 97 Online Devices     |                      | F                      | <b>UHO</b> <sup>®</sup> |                                                          | ×    |
|---------------------------------------|-------------------------|----------------------|------------------------|-------------------------|----------------------------------------------------------|------|
| Live View Electronic Map              | Route                   | Set                  | Video PlayBack         | Form                    | ] Video Loss-Channel-2: Serial = 8828                    |      |
| Locate Expand                         | Sequen VehicleID        | Memo                 |                        |                         | GpsInfo                                                  | TI ^ |
|                                       | 1                       | [TT888866 - 2 - V103 | 3 61.223.116.39:39119  | Device On               |                                                          | 2    |
|                                       | 2                       | [TT888866 - 2 - V103 | 3] 61.223.116.39:39119 | ACC ON                  |                                                          | 2(   |
| · · · · · · · · · · · · · · · · · · · | 3                       | [VG333001 - 2 - V103 | 3] 42.72.55.211:6429   | Device On               | \$GPRMC,000024.003,V,,,,,0.00,0.00,060180,,,,N*47        | 2(   |
| 📺 🚟 1001A                             | 4                       | [VG333001 - 2 - V103 | 3] 42.72.55.211:6429   | ACC ON                  | \$GPRMC,000024.003,V,,,,,0.00,0.00,060180,,,N*47         | 2(   |
| 🖬 - 🗲 109-S8                          | 5                       | [VG333001 - 2 - V103 | 3] 42.72.55.211:6429   | OverSpee                | \$GPRMC,022317.000,A,2346.6856,N,12028.5317,E,33.86,39.7 | 20   |
| 🙀 🐨 121-UC 🗧                          | 6                       | [VG333001 - 2 - V103 | 3] 42.72.55.211:6429   | OverSpee                | \$GPRMC,023115.000,A,2459.9846,N,12129.1083,E,20.32,179  | 2(   |
| 🙀 🎫 171-VP                            | 7                       | [VG333001 - 2 - V103 | 3] 42.72.55.211:6429   | OverSpee                | \$GPRMC,024625.000,A,2457.6702,N,12119.4318,E,18.32,241  | 2(   |
| a 😤 28-1                              | 8                       | [VG333001 - 2 - V103 | 3] 42.72.55.211:6429   | OverSpee                | \$GPRMC,024640.000,A,2457.6434,N,12119.3542,E,17.87,251  | 20   |
| 🛨                                     | 9                       | [VG333001 - 2 - V103 | 3] 42.72.55.211:6429   | OverSpee                | \$GPRMC,024655.000,A,2457.6284,N,12119.2677,E,18.00,258  | 2(   |
| 1                                     | 10                      | [VG333001 - 2 - V103 | 3] 42.72.55.211:6429   | OverSpee                | \$GPRMC,024750.000,A,2457.5835,N,12119.1756,E,16.33,202  | 2(   |
|                                       | 11                      | [VG333001 - 2 - V103 | 3] 42.72.55.211:6429   | OverSpee                | \$GPRMC,024955.000,A,2457.4393,N,12118.6896,E,16.68,297  | 20   |
| 738-5A                                | 12                      | [VG333001 - 2 - V103 | 3] 42.72.55.211:6429   | Device Off              | \$GPRMC,025330.000,A,2457.2768,N,12118.2821,E,0.00,125.6 | 2(   |
| 768-RR                                | 13                      | [VG333001 - 2 - V103 | 3] 42.72.55.211:10197  | Device On               | \$GPRMC,000019.003,V,,,,0.00,0.00,060180,,,N*49          | 2(   |
|                                       | 14                      | [VG333001 - 2 - V103 | 3] 42.72.55.211:10197  | ACC ON                  | \$GPRMC,000019.003,V,,,,,0.00,0.00,060180,,,,N*49        | 20   |
|                                       | 15                      | [VG333001 - 2 - V103 | 3] 42.72.55.211:10197  | OverSpee                | \$GPRMC,025756.000,A,2457.4204,N,12118.2406,E,17.14,6.49 | 2(   |
| 000 10 /4                             | 16                      | [VG333001 - 2 - V103 | 3] 42.72.55.211:10197  | OverSpee                | \$GPRMC,025815.000,A,2457.4618,N,12118.2000,E,18.02,272  | 2(   |
| 952-10 /4W                            | 17                      | [VG333001 - 2 - V103 | 3] 42.72.55.211:10197  | OverSpee                | \$GPRMC,025835.000,A,2457.4606,N,12118.1039,E,18.91,271  | 2(   |
| 932-12 /4W                            | 18                      | [VG333001 - 2 - V103 | 3] 42.72.55.211:10197  | OverSpee                | \$GPRMC,025910.000,A,2457.5093,N,12118.0535,E,20.42,18.6 | 2(   |
| 993-12                                | 19                      | [VG333001 - 2 - V103 | 3] 42.72.55.211:10197  | OverSpee                | \$GPRMC,025935.000,A,2457.6196,N,12118.0683,E,18.59,295  | 2(   |
| g 993-7                               | 20                      | [VG333001 - 2 - V103 | 3] 42.72.55.211:10197  | OverSpee                | \$GPRMC,030155.000,A,2457.7422,N,12117.9983,E,19.27,9.85 | 20   |
| 🖬 📲 AVM-0782                          | 21                      | [VG333001 - 2 - V103 | 3] 42.72.55.211:10197  | OverSpee                | \$GPRMC,030220.000,A,2457.8671,N,12118.0245,E,16.47,10.6 | 2(   |
| 📺 🍯 Caminhao Taiwan - HT006927        | 22                      | [VG333001 - 2 - V103 | 3] 42.72.55.211:10197  | OverSpee                | \$GPRMC,030348.000,A,2458.1542,N,12118.0846,E,18.12,11.0 | 2(   |
| 📺 - 😤 CT000185                        | 23                      | [VG333001 - 2 - V103 | 3] 42.72.55.211:10197  | OverSpee                | \$GPRMC,030508.000,A,2458.5797,N,12118.1576,E,17.02,27.4 | 2(   |
| TT002574                              | 24                      | [VG333001 - 2 - V103 | 3] 42.72.55.211:10197  | OverSpee                | \$GPRMC,030643.000,A,2458.7832,N,12118.2902,E,17.09,44.3 | 20   |
| 🙀 🏧 HAA-752                           | 25                      | [VG333001 - 2 - V103 | 3] 42.72.55.211:8689   | Device On               | \$GPRMC,031126.090,V,,,,0.00,0.00,110180,,,N*4A          | 2(   |
| HALCON 10                             | 26                      | [VG333001 - 2 - V103 | 3] 42.72.55.211:8689   | ACC ON                  | \$GPRMC,031126.090,V,,,,0.00,0.00,110180,,,N*4A          | 2(   |
| HALCON 6                              | 27                      | [VG333001 - 2 - V103 | 3] 42.72.55.211:10197  | Device Off              | \$GPRMC,030948.000,A,2459.0408,N,12118.3299,E,0.01,312.1 | 20   |
| HT000251                              | 28                      | [VG333001 - 2 - V103 | 3] 42.72.55.211:8689   | OverSpee                | \$GPRMC,031211.000,A,2459.0959,N,12118.3519,E,17.89,85.2 | 2(   |
| HT000794                              | 29                      | [VG333001 - 2 - V103 | 3] 42.72.55.211:8689   | OverSpee                | \$GPRMC,031220.219,A,2459.0997,N,12118.3976,E,21.13,84.7 | 2(   |
|                                       | 30                      | [VG333001 - 2 - V103 | 3] 42.72.55.211:8689   | OverSpee                | \$GPRMC,031241.000,A,2459.1544,N,12118.4393,E,16.43,356  | 20   |
|                                       | 21                      | D/0222001 0 1/10     | 1 40 70 EE 011.0200    | 0                       | #CDDMC 001012 000 & 04E0 0200 N 10110 4040 E 17 E0 0E4   | ~    |
| R A 7 8 8                             |                         |                      |                        |                         |                                                          |      |
| ← ひ → + ##                            | SelectDevi 34 KZ 1471 - | - 🗹 ç                | uery All               |                         |                                                          |      |
| к † л щ щ                             | FormType EVENT          | ▼ StartTime          | 2018/ 6/22 🔲 🗸 (       | 00:00:00 🚖              | Speed Unit km/h 👻                                        |      |
| •                                     | EventType AllEvent      | ✓ EndTime 2          | 2018/ 6/22             | 23:59:59 🚔              | Query                                                    |      |
|                                       |                         |                      |                        |                         | Export                                                   |      |

- DISTANCE: Report of the distance a day
- FLOW: Report of the flow a day
- EVENT: Report of the event a day

# (11) Server Playback

Only available on GK

Server

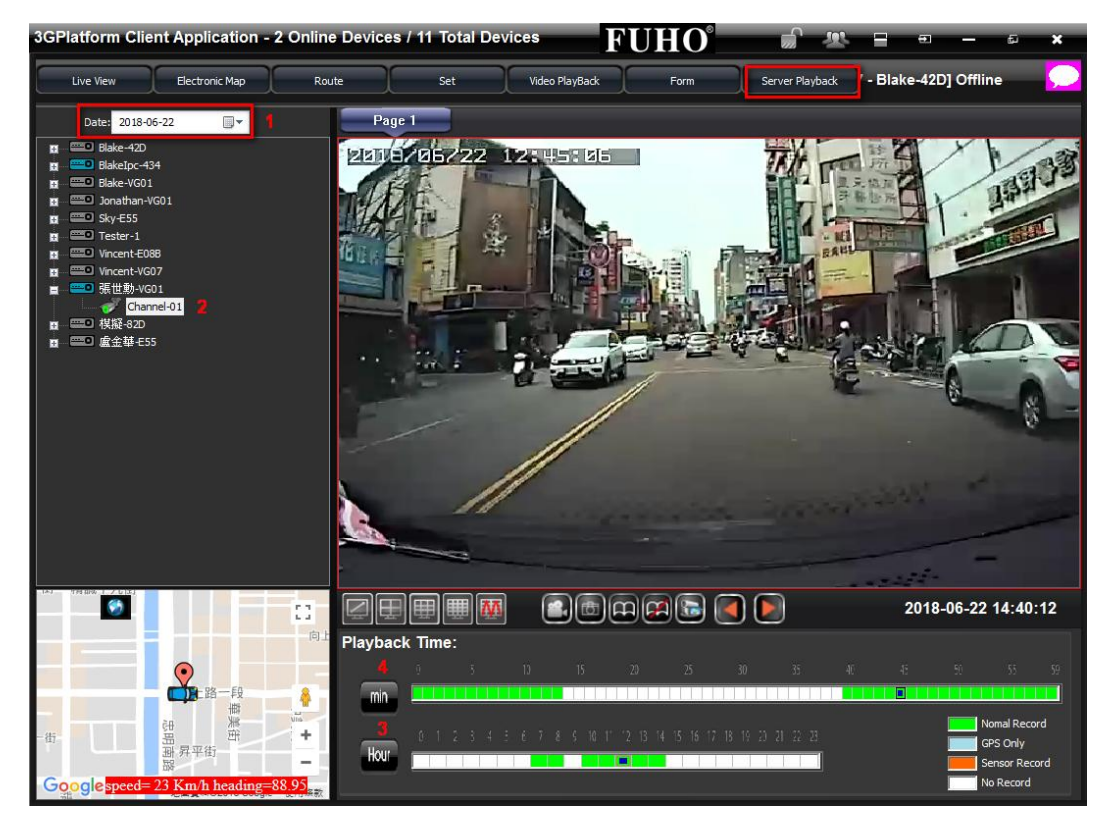

This page is available on GK Server only. In use to playback video files saved in GK server. Select date and device bottom right display video clips in different color. Click hour, min to retrieve valid video files.